ΑΡΧΗΓΕΙΟ ΛΙΜΕΝΙΚΟΥ ΣΩΜΑΤΟΣ – ΕΛΛΗΝΙΚΗΣ ΑΚΤΟΦΥΛΑΚΗΣ ΔΙΕΥΘΥΝΣΗ ΑΣΦΑΛΕΙΑΣ ΝΑΥΣΙΠΛΟΪΑΣ ΤΜΗΜΑ Γ΄

ΟΔΗΓΟΣ ΧΡΗΣΗΣ 2

Διαδικασία συσχέτισης με πλοίο στο περιβάλλον της Εθνικής Ενιαίας Ναυτιλιακής Θυρίδας (ΕΕΝΘ)

Δεκέμβριος 2023

Πριν την υποβολή αναφορών στην ΕΕΝΘ, ο εκάστοτε χρήστης απαιτείται να έχει συσχετιστεί με το αντίστοιχο πλοίο. Στον παρόντα Οδηγό Χρήσης, παρατίθενται τα βήματα που θα πρέπει να ακολουθηθούν, ώστε ένας εγγεγραμμένος χρήστης της ΕΕΝΘ να συσχετιστεί με πλοίο.

Εφόσον έχετε ολοκληρώσει επιτυχώς τη διαδικασία εγγραφής, θα πρέπει να προβείτε σε συσχέτιση με τα πλοία ενδιαφέροντός σας, το οποίο αποτελεί προϋπόθεση για την υποβολή αναγγελιών για τα πλοία αυτά.

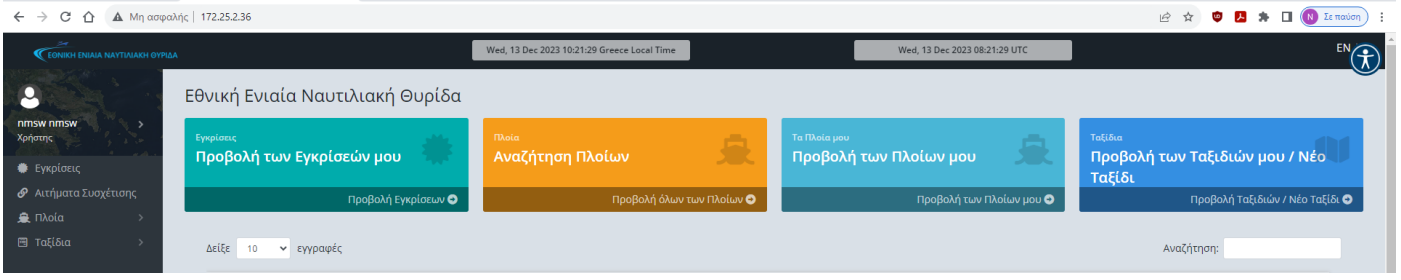

## Επιλέγετε Πλοία και ακολούθως Όλα τα Πλοία.

| 🛕 🔺 Μη ασφαλήα          | ς   172.25.2.36/el-GR/Ships |                                      |                                      |                     |           |           |                              | Ê                                 | * • 🖪 * 🗆 🔇                                                  |
|-------------------------|-----------------------------|--------------------------------------|--------------------------------------|---------------------|-----------|-----------|------------------------------|-----------------------------------|--------------------------------------------------------------|
| NIAIA NAYTIAIAKH OYPIDA | Πλοία                       |                                      | Wed, 13 Dec 2023 10:22:20            | ) Greece Local Time |           | Wed,      | 13 Dec 2023 08:22:20 UTC     |                                   |                                                              |
|                         | Πλοία                       |                                      |                                      |                     |           |           |                              |                                   |                                                              |
| Συσχέτισης<br>>         | Νέο Πλοίο<br>Όνομα Πλοίου   | Τύπος Πλοίου                         | Σημαία Πλοίου                        | ІМО                 | ♦ MMSI    | Call Sign | Λιμένας<br>Νηολόγησης        | Αν<br>Πλοιοκτήτρια<br>εταιρεία \$ | αζήτηση:<br>Ενέργεια                                         |
| >                       | ×                           | Επιλογή τιμής 🗸 🗸                    | Επιλογή τιμής 🗸 🗸                    | ×                   | ×         | ×         | ×                            | ×                                 |                                                              |
|                         | ANGELA                      | General cargo vessel<br>(1.50)       | Saint Kitts and Nevis (KN)           | 9071076             | 341534000 | V4TE4     | Giurgiulesti (MDGIU)         | NEWELL MARITIME CO                | <ul> <li>Φ Προβολή</li> <li>Η Προσθήκη Συσχέτισης</li> </ul> |
|                         | AUSTRALIA                   | Pleasure boat (1.80)                 | Gibraltar (GI)                       | 1010959             | 236714000 | ZDQU4     | Gibraltar (GIGIB)            |                                   | <ul> <li>Φ Προβολή</li> <li>Η Προσθήκη Συσχέτισης</li> </ul> |
|                         | BOS BOUTROS                 | Bulk carrier (1.52)                  | Saint Vincent and<br>Grenadines (VC) | 9128116             | 376985000 | J8B5936   | Panama, Ciudad de<br>(PAPTY) |                                   | <ul> <li>Φ Προβολή</li> <li>Η Προσθήκη Συσχέτισης</li> </ul> |
|                         | HIKMET<br>KARABEKIR         | General cargo vessel<br>(1.50)       | Panama (PA)                          | 9421087             | 371503000 | 3FHA6     | Delfzijl (NLDZL)             |                                   | <ul> <li>Φ Προβολή</li> <li>Η Προσθήκη Συσχέτισης</li> </ul> |
|                         | 07 VEGA S                   | General cargo vessel<br>(1.50)       | Antigua and Barbuda (AG)             | 9484247             | 305703000 | V2QL8     | Saint John s (AGSJO)         | BRIGIJE SHIPPING<br>COMPANY       | <ul> <li>Φ Προβολή</li> <li>Η Προσθήκη Συσχέτισης</li> </ul> |
|                         | 15 TEMMUZ                   | General cargo vessel<br>(1.50)       | Turkey (TR)                          | 9372846             | 271044578 | TCA4243   | Istanbul (TRIST)             |                                   | <ul> <li>Φ Προβολή</li> <li>Η Προσθήκη Συσχέτισης</li> </ul> |
|                         | 2LADIES                     | Dock, floating (1.78.2)              | Malta (MT)                           | 1011927             | 256969000 | 9HA2974   | Valletta (MTMLA)             |                                   | <ul> <li>Φ Προβολή</li> <li>Η Προσθήκη Συσχέτισης</li> </ul> |
|                         | 3B DESTINY                  | Asphalt/bitumen<br>tanker (1.55.1)   | Malta (MT)                           | 9799446             | 256206000 | 9HA5742   | Valletta (MTMLA)             |                                   | <ul> <li>Φ Προβολή</li> <li>Η Προσθήκη Συσχέτισης</li> </ul> |
|                         | 3B SPIRIT                   | Chemical tanker,<br>coaster (1.53.2) | Malta (MT)                           | 9272565             | 248816000 | 9HA2525   | Valletta (MTMLA)             | 3B Spirit Inc                     | <ul> <li>Φ Προβολή</li> <li>Η Προσθήκη Συσχέτισης</li> </ul> |
|                         | 3B VICTORY                  | Tanker (1.53)                        | Malta (MT)                           | 9287871             | 256120000 | 9HA3827   | Valletta (MTMLA)             |                                   | Προβολή                                                      |

Με κριτήριο αναζήτησης τον <u>αριθμό ΙΜΟ</u> αναζητείτε το πλοίο ενδιαφέροντός σας. <u>Η διαδικασία που περιγράφεται στη συνέχεια, θα</u> πρέπει να επαναληφθεί για κάθε πλοίο ξεχωριστά.

Μετά την εκτέλεση της αναζήτησης, είτε

**α)** Εντοπίζετε το πλοίο και <u>όλα τα κύρια στοιχεία του</u> (Όνομα, IMO, Call Sign, MMSI, Σημαία) <u>είναι ήδη ορθά καταχωρημένα</u> στην ΕΕΝΘ.

**β)** Εντοπίζετε το πλοίο και <u>τουλάχιστον ένα</u> από τα κύρια στοιχεία του <u>δεν</u> είναι ορθά καταχωρημένο στην ΕΕΝΘ.

**γ)** <u>Δεν</u> καθίσταται δυνατός ο εντοπισμός του πλοίου στην ΕΕΝΘ <u>με βάση τον</u> <u>αριθμό IMO</u>.

Περίπτωση (α): Εντοπισμός πλοίου με ορθά κύρια στοιχεία.

| ← → C Δ ▲ Μη ασφα                                        | λής   <b>172.25.2.36</b> /el-GR/Ships                                 |                                                                                               |                                                                                                    |                      |                       |             |                             |                          | 🖻 🖈 🤨 🛃 🗯 🔳                                                 | Ν Σε παύση |
|----------------------------------------------------------|-----------------------------------------------------------------------|-----------------------------------------------------------------------------------------------|----------------------------------------------------------------------------------------------------|----------------------|-----------------------|-------------|-----------------------------|--------------------------|-------------------------------------------------------------|------------|
| CEONIKH ENIAIA NAYTIAIAKH OYPIA                          |                                                                       |                                                                                               | Wed, 13 Dec 2023 10:23:5                                                                                                    | i5 Greece Local Time |                       | Wed         | l, 13 Dec 2023 08:23:55 UTC |                          |                                                             | (P)        |
|                                                          | Πλοία                                                                 |                                                                                               |                                                                                                    |                      |                       |             |                             |                          |                                                             |            |
| nmsw nmsw<br>Χρήστης<br>Εγκρίσεις<br>Διτάματα Συαγέτισος | Πλοία                                                                 |                                                                                               |                                                                                                    |                      |                       |             |                             |                          |                                                             | 0          |
|                                                          | Νέο Πλοίο                                                             |                                                                                               |                                                                                                    |                      |                       |             |                             |                          | Αναζήτηση:                                                  |            |
| ΑΠλοία >                                                 | Όνομα Πλοίου 👻                                                        | Τύπος Πλοίου                                                                                  | Σημαία Πλοίου                                                                                                    | імо 🗘                | MMSI ≑                | Call Sign 🗘 | Λιμένας<br>Νηολόγησης       | Πλοιοκτήτρια<br>εταιρεία | 🗢 Ενέργεια                                                  |            |
| τα ταξιοία >                                             | ×                                                                     | Επιλογή τιμής 🛛 🗸                                                                             | Επιλογή τιμής                                                                                                    | 9354674              | ×                     | ×           | ×                           |                          | ×                                                           |            |
|                                                          | A.OBELIX                                                              | General cargo vessel<br>(1.50)                                                                | Malta (MT)                                                                                                    | 9354674              | 256432000             | 9HA3911     | Valletta (MTMLA)            |                          | <ul> <li>Φ Προβολή</li> <li>Η Προσθήκη Συσχέτιση</li> </ul> | 5          |
|                                                          | Δείξε 10 <b>ν</b> εγγραφές                                            |                                                                                               |                                                                                                    |                      |                       |             |                             |                          |                                                             | Επόμενη    |
|                                                          | Exemptions Cert                                                       | tificates                                                                                     |                                                                                                    |                      |                       |             |                             |                          |                                                             |            |
|                                                          | Αναγωνριστικό                                                         | Εξαίρεσης                                                                                     | Κωδικός ΙΜΟ                                                                                                    | Call Sign            | Εταιρεία              | Ημ/νία Απ   | ιό Ημ/νία                   | α Έως                    |                                                             | - 1        |
|                                                          |                                                                       |                                                                                               |                                                                                                    | Δε                   | ν υπάρχουν δεδομένα σ | τον πίνακα  |                             |                          |                                                             |            |
|                                                          |                                                                       |                                                                                               |                                                                                                    |                      |                       |             |                             |                          |                                                             |            |
|                                                          | © 2023 - Εθνική Ενιαία Ναυτ                                           | αλιακή Θυρίδα                                                                                 |                                                                                                    |                      |                       |             |                             |                          |                                                             |            |
|                                                          |                                                                       | ΕΠ - ΥΜΕΠΕΡΑΛ<br>ΕΠΙΧΕΙΡΗΣΙΑΚΟ ΠΡΟΓΡΑΜΜ<br>Υποδομές Μεταφορών,<br>Περιβάλλον και Αειφόρος Ανά | Α<br><sup>Α</sup><br><sup>Δ</sup><br><sup>Δ</sup><br><sup>Δ</sup><br><sup>Δ</sup><br><sup>Δ</sup><br><sup>Δ</sup><br><sup>Δ</sup><br><sup>Δ</sup> |                      |                       |             |                             |                          |                                                             |            |
|                                                          | Ευρωπαϊκή Ένωση<br><sup>Ταμείο Συνοχής</sup><br>Με την συγχρηματοδότι | ηση της Ελλάδας και τη                                                                        | ης Ευρωπαϊκής Ένωσης                                                                                                    |                      |                       |             |                             |                          |                                                             |            |

Δεξιά στην οθόνη έχετε δυο επιλογές:

- Προβολή, όπου επιλέγοντάς την μπορείτε να δείτε όλα τα στοιχεία του πλοίου και
- 2) Προσθήκη Συσχέτισης, την οποία και επιλέγετε.

|                                                                                       | ;   172.25.2.36/eI-GR/ShipOwners/Add/xgkutomba7ey/3QDDJJhIrfRWGXQ==                                                                                                    | 🖻 🖈 🛡 📕 🕷 🔃 🔞 🗷 Ex maximan) :                                                                                                    |
|---------------------------------------------------------------------------------------|----------------------------------------------------------------------------------------------------|----------------------------------------------------------------------------------------------------|
| CEONIKH ENIAIA NAYTIAIAKH OYPIDA                                                      | Wed, 13 Dec 2023 10:25:24 Greece Local Time                                                                                                    | Wed, 13 Dec 2023 08:25:24 UTC                                                                                                    |
| 2                                                                                     | Προσθήκη Συσχέτισης                                                                                                    |                                                                                                    |
| nmax mmax<br>Xaharan<br>E Eysejiana;<br>Arthuran Ziwajtiany;<br>Itolaa ><br>Toljika > | Drogen filaciou           ADBELIX           Aprilhyics (MO           9254574           Aprilhyics (MSI           226422000           Existence           Operator           Operator           Operator           Vinceideurog Kattanypaoping, der mpinter var propriete der die alerte o wäping untröfkung antiven artor value.           Vinceideurog Kattanypaoping, der mpinter var propriete der die alerte o wäping untröfkung antiven artor value.           Vinceideurog Kattanypaoping, der mpinter var propriete der die alerte o wäping untröfkung antiven artor value.           Vinceideurog Kattanypaoping, der mpinter var propriete der die alerte o wäping untröfkung antiven artor value.           Vinceideurog Kattanypaoping, der mpinter var propriete der die alerte o wäping untröfkung antiven artor value.           Vinceideurog Kattanypaoping, der mpinter var propriete der die alerte o wäping untröfkung antiven artor value.           Vinceideurog Kattanypaoping. | Επισύσφη δρετε τα αρχεία σας εδώ      Παρακολούμε επιστυνάψτε τα παρουάτω:     1. Εάν είστε Πράκτορος, την Αινθέση Προκτόρευσης     2. Εάν είστε Πλοιοκήτησ Εφινάντητας     3. Εάν είστε Πλοιοκήτησ Εφινάντητας     4. Εάν είστε Πλοιοκήτης το Πιστοποιητικά Ασφολούς Διαχείρισης     η το Έγγροφο Εθυνιάτητας (για πλοία κέω από 500GT) |
|                                                                                       | 2 2023 - Εθνική Ενκαία Ναυτιλιακή Θυριδα<br>Ευρωπαϊκή Ένωση<br>Ταμαίο Ιναγία<br>Ματην συγχρηματοδότηση της Ελλάδας και της Ευρωπαϊκής Ένωσης                                                                                                    |                                                                                                    |

Στο πεδίο Ιδιότητα από την αναπτυσσόμενη λίστα (drop down list) επιλέγετε την ιδιότητά σας σε σχέση με το πλοίο. Δεξιά στην Επισύναψη επισυνάπτετε τα ανάλογα έγραφα κατά περίπτωση και επιλέγετε Υποβολή, ώστε να υποβληθεί σχετικό αίτημα συσχέτισης στο διαχειριστή του συστήματος.

| ← → C Δ ▲ Μη ασφο                  | ιλής   ΄ | 172.25.2.36/el-GR/ShipOwn       | ers                                                                                             |                          |                                                                                                    |           |                         |                              |            | iê 🛊 👳 📕            | 🛊 🔲 📵 Σε παύση 🗄 |
|------------------------------------|----------|---------------------------------|-------------------------------------------------------------------------------------------------|--------------------------|----------------------------------------------------------------------------------------------------|-----------|-------------------------|------------------------------|------------|---------------------|------------------|
| EONIKH ENIALA NAYTIALAKH OYPID     |          |                                 |                                                                                                 | Wed, 13 Dec 2023         | 10:27:35 Greece Local Time                                                                                     |           | W                       | ed, 13 Dec 2023 08:27:35 UTC |            |                     |                  |
| 0                                  | Au       | τήματα Συσχέτ                   | ισης                                                                                            |                          |                                                                                                    |           |                         |                              |            |                     |                  |
| nmsw nmsw ><br>Χρήστης             | A        | τήματα Συσχέτισης               |                                                                                                 |                          |                                                                                                    |           |                         |                              |            |                     | o                |
| 🔹 Εγκρίσεις                        |          | Δείξε 10 👻 εγγραφι              | ές                                                                                              |                          |                                                                                                    |           |                         |                              |            | Αναζήτηση:          |                  |
| 🔗 Αιτήματα Συσχέτισης<br>🚊 Πλοία > |          | Όνομα Πλοίου                    | Τύπος Πλοίου                                                                                    | Αριθμός ΙΜΟ              | Αριθμός MMSI                                                                                                   | Call Sign | Ημερομηνία<br>Εισαγωγής | Ημερομηνία<br>Ενημέρωσης Φ   | Ιδιότητα ‡ | Κατάσταση Φ         | Ενέργεια         |
| 🖽 Ταξίδια 🔶                        |          | ×                               | Επιλογή τιμής 🛛 🗸                                                                               | ×                        | ×                                                                                                    | ×         | ×                       | ×                            | Επιλογή 🗸  | Επιλογή τιμής 🛛 🗸   |                  |
|                                    |          | A.OBELIX                        | General cargo vessel (1.50)                                                                     | 9354674                  | 256432000                                                                                                    | 9HA3911   | 13/12/2023 10:26        |                              | Operator   | Αναμονή για Έγκριση | Προβολή          |
|                                    |          | A.OBELIX                        | General cargo vessel (1.50)                                                                     | 9354674                  | 256432000                                                                                                    | 9HA3911   | 24/04/2020 08:09        | 24/04/2020 08:11             | Agent      | Απορρίφθηκε         | 🐼 Προβολή        |
|                                    |          | A.OBELIX                        | General cargo vessel (1.50)                                                                     | 9354674                  | 256432000                                                                                                    | 9HA3911   | 22/11/2019 15:35        | 26/11/2019 13:04             | Operator   | Απορρίφθηκε         | Προβολή          |
|                                    |          | TEST SHIP SAFESEANET for MS     | General cargo vessel (1.50)                                                                     | 9999999                  | 999999999                                                                                                    | SSNTEST   | 22/11/2019 12:04        | 22/11/2019 12:04             | Agent      | Εγκρίθηκε           | Προβολή          |
|                                    |          | Εμφανίζονται 1 έως 4 από 4 ι    | εγγραφές (φιλτραρισμένες από 3                                                                  | 7,463 συνολικά εγγραφές) |                                                                                                    |           |                         |                              |            | Προηγούμενη         | 1 Επόμενη        |
|                                    | © 20     | 23 - Εθνική Ενιαία Ναυτιλιακη   | ή Θυρίδα                                                                                        |                          |                                                                                                    |           |                         |                              |            |                     |                  |
|                                    |          |                                 | ΕΠ - ΥΜΕΠΕΡΑΑ<br>ΕΠΙΧΕΙΡΗΣΙΑΚΟ ΠΡΟΓΡΑΜΜΑ<br>Υποδομές Μεταφορών,<br>Περιβάλλον και Αειφόρος Ανάπ |                          |                                                                                                    |           |                         |                              |            |                     |                  |
|                                    | Eu       | ρωπαϊκή Ένωση<br>Ταμείο Συνοχής |                                                                                                 |                          |                                                                                                    |           |                         |                              |            |                     |                  |
|                                    | Mε       | την συγχρηματοδότη              | ση της Ελλάδας και της                                                                          | Ευρωπαϊκής Ένωσι         | ns in the second second second second second second second second second second second second second second se |           |                         |                              |            |                     |                  |

Στη σελίδα όπου μεταφέρεστε (Αιτήματα Συσχέτισης) ενημερώνεστε για την πορεία του αιτήματός σας. Όταν ο Διαχειριστής του συστήματος το κάνει αποδεκτό, τότε η Κατάστασή του θα μεταβληθεί από Αναμονή για Έγκριση σε Εγκρίθηκε και θα λάβετε μήνυμα στο e-mail σας (e-mail εισαγωγής στην ΕΕΝΘ) ότι έχετε συσχετιστεί με το πλοίο. Πλέον, μπορείτε να καταχωρείτε αναγγελίες για το πλοίο αυτό.

**Περίπτωση (β):** Εντοπισμός πλοίου χωρίς ορθά κύρια στοιχεία. Στην περίπτωση που εντοπίσετε το πλοίο (χρησιμοποιώντας αριθμό IMO) και διαπιστώσετε ότι κάποιο/α από τα κύρια στοιχεία του (Όνομα, Call Sign, MMSI, Σημαία) δεν είναι σε συμφωνία με τα καταχωρημένα, αρχικά <u>ακολουθείτε κανονικά τα βήματα της περίπτωσης (α), προκειμένου να</u> <u>συσχετιστείτε με το πλοίο</u>.

Όταν η Κατάσταση του αιτήματος μεταβληθεί σε Εγκρίθηκε, θα πρέπει να επιλέξετε αριστερά στην οθόνη Πλοία και στη συνέχεια Τα Πλοία μου.

| ←      →      C      △ Mη ασφαλή   | ic   172.25.2.36/el-GR/Ships/MyShips                                                          |                                                               |                   |               |                                             | 🖻 🖈 🤨 🛃 🛊 🔲 🔞 Σε παώση) 🗄                                                                                             |
|------------------------------------|-----------------------------------------------------------------------------------------------|---------------------------------------------------------------|-------------------|---------------|---------------------------------------------|----------------------------------------------------------------------------------------------------|
| ΕΘΝΙΚΗ ΕΝΙΑΙΑ ΝΑΥΤΙΛΙΑΚΗ ΘΥΡΙΔΑ    |                                                                                               | Wed, 13 Dec 2023 10:28:17                                     | Greece Local Time |               | Wed, 13 Dec 2023 08:28:17 UTC               |                                                                                                    |
| 9                                  | Τα Πλοία μου                                                                                  |                                                               |                   |               |                                             |                                                                                                    |
| nmsw nmsw ><br>Χρήστης             | Τα Πλοία μου                                                                                  |                                                               |                   |               |                                             | 0                                                                                                    |
| 🐡 Εγκρίσεις                        |                                                                                               |                                                               |                   |               |                                             | Αναζήτηση:                                                                                                    |
| 🔗 Αιτήματα Συσχέτισης<br>🚊 Πλοία > | Όνομα Πλοίου - Τύπος Πλοίου Στ                                                                | ημαία Πλοίου ΙΜΟ                                              | MMSI              | ⇔ Call Sign ⇔ | Λιμένας Πλοιοκτήτρια<br>Νηολόγησης εταιρεία | Φ Ενέργεια                                                                                                    |
| 🖽 Ταξίδια >                        | 🗶 Επιλογή τιμής 👻                                                                             | Επιλογή τιμής 🗸 🗸                                             | ×                 | ×             | ×                                           | ×                                                                                                    |
|                                    | TEST SHIP General cargo vessel EP<br>SAFESEANET for MS (1.50)                                 | MSA (XX) 9999999                                              | 9999999999        | SSNTEST       | Piraeus (GRPIR) SSNTEST                     | <ul> <li>Φ Προβολή (Ζ΄ Επεξεργασία)</li> <li>[Ζ΄Επεξεργασία Κύριων Στοχχείων]</li> <li>Αφαίρεση Συσχττισης</li> </ul> |
|                                    | Δείξε 10 👻 εγγραφές                                                                           |                                                               |                   |               |                                             | Προηγούμενη 1 Επόμενη                                                                                                 |
|                                    |                                                                                               |                                                               |                   |               |                                             |                                                                                                    |
|                                    | © 2023 - Εθνική Ενιαία Ναυτιλιακή Θυρίδα                                                      |                                                               |                   |               |                                             |                                                                                                    |
|                                    | ΕΠ - ΥΜΕΠΕΡΑΛ<br>ΕΠΧΕΙΡΗΣΙΑΚΟ ΠΡΟΓΡΑΜΜ<br>Υποδομέζα Μεταφορών,<br>Γεριθάλλον και Αειφόρος Ανό | Α<br>Δα<br>Δα<br>Δα<br>Δα<br>Δα<br>Δα<br>Δα<br>Δα<br>Δα<br>Δα |                   |               |                                             |                                                                                                    |
|                                    | Ευρωπαϊκή Ένωση<br>Ταμείο Ιυνοχής                                                             | e Euconación (Euconac                                         |                   |               |                                             |                                                                                                    |
|                                    | ίνε την συγχρηματοσοτήση της ελλάδας και τη                                                   | ις ευρωπαικής ενώσης                                          |                   |               |                                             |                                                                                                    |

Δεξιά στην οθόνη έχετε τέσσερις επιλογές:

- Προβολή, όπου επιλέγοντάς την μπορείτε να δείτε όλα τα στοιχεία του πλοίου
- Επεξεργασία, όπου μπορείτε να επεξεργαστείτε τα Μη Κύρια στοιχεία του Πλοίου
- 3) Επεξεργασία Κύριων Στοιχείων
- Αφαίρεση Συσχέτισης, όπου μπορείτε να αφαιρέσετε τη συσχέτισή σας με ένα πλοίο.

Από τα παραπάνω επιλέγετε Επεξεργασία Κύριων Στοιχείων.

| ← → C Δ ▲ Μη ασφαλι              | ής   172.25.2.36/el-GR/ShipPrimaryData/Edit/2mK18jMYU1xE7rElfOO1sA==                                                                 |                                                                                                  | ıd                                                                                                    | 🖈 🤨 🛃 🛸 🔲 🔃 Σε παύση 🗄                                                                         |
|----------------------------------|----------------------------------------------------------------------------------------------------|--------------------------------------------------------------------------------------------------|----------------------------------------------------------------------------------------------------|------------------------------------------------------------------------------------------------|
| CEONIKH ENIAIA NAYTIAIAKH OYPIDA | Wed, 13 Dec 2023                                                                                                    | 10:29:10 Greece Local Time                                                                       | Wed, 13 Dec 2023 08:29:10 UTC                                                                                                    | F → L                                                                                          |
| 9                                | Επεξεργασία Κύριων Στοιχείων                                                                                                    |                                                                                                  |                                                                                                    |                                                                                                |
| nnsw >><br>Xoriens;              | Όνομα       TEST SHIP SAFESEANET for MS       Call Sign       SSNTEST       Żημαία Πλοίου       EMSA       Ολωή χωρητικότητα       0 | Αριθμός MMSI<br>99999999<br>Αριθμός IMO<br>999999<br>Τύπος Πλοίου<br>General cargo vessel (1.50) | <ul> <li>Επισύναψη Τύρετε το αρχεία σος εδώ</li> <li>Παρακαλούμε επισυνάψτε το έγγραφο ε<br/>που το MISI του πλοίου δεν αναγράφετ<br/>πιστοποιητικό του πλοίου όπου να ανα</li> </ul> | θνικότητας του πλοίου. Ζε περίπτωση<br>αι επί αυτού, επισυνοψίτε επιτλέον<br>ρεφορται το MMSI, |
|                                  |                                                                                                    |                                                                                                  |                                                                                                    | Ακύρωση Υποβολή                                                                                |
|                                  |                                                                                                    |                                                                                                  |                                                                                                    |                                                                                                |
|                                  | © 2023 - Εθνική Ενιαία Ναυτιλιακή Θυρίδα                                                                                             |                                                                                                  |                                                                                                    |                                                                                                |
|                                  |                                                                                                    |                                                                                                  |                                                                                                    |                                                                                                |
|                                  | Με την συγχρηματοδότηση της Ελλάδας και της Ευρωπαϊκής Ένωση                                                                         | s                                                                                                |                                                                                                    |                                                                                                |

Μετά την τροποποίηση των στοιχείων και για την ολοκλήρωση της διαδικασίας απαιτείται να επισυνάψετε τα ανάλογα έγραφα, προς έλεγχο από το διαχειριστή του συστήματος. Όταν η διαδικασία ολοκληρωθεί, θα λάβετε μήνυμα στο e-mail σας (e-mail εισαγωγής στην ΕΕΝΘ) ότι τα στοιχεία του πλοίου έχουν τροποποιηθεί, ώστε να μπορείτε να καταχωρείτε αναγγελίες για το πλοίο αυτό.

## Περίπτωση (γ): Μη εντοπισμός πλοίου.

Εάν η εύρεση του πλοίου χρησιμοποιώντας τον αριθμό ΙΜΟ δεν είναι δυνατή, αυτό σημαίνει ότι το πλοίο δεν είναι ακόμα καταχωρημένο στην ΕΕΝΘ και θα πρέπει να προβείτε στην καταχώρησή του. Επισημαίνεται ότι σε περίπτωση που το πλοίο δεν διαθέτει αριθμό ΙΜΟ, επικοινωνείτε με την Εθνική Αρμόδια Αρχή 24/7 (τηλ. 213 137 1625).

| ← → C ① ▲ Μη ασφα)                 | ής   172.25.2.36/el-GR/Ships                     |                                         |              |                        |                           |                            | 🖻 🖈 🦁 📙 🗯 🗆 | Ν Σε παύση |  |
|------------------------------------|--------------------------------------------------|-----------------------------------------|--------------|------------------------|---------------------------|----------------------------|-------------|------------|--|
| EONIKH ENIAIA NAYTIAIAKH OYPIDA    |                                                  | Wed, 13 Dec 2023 10:29:53 Greece        | e Local Time |                        | Wed, 13 Dec 2023 08:      | 29:53 UTC                  |             |            |  |
| 2                                  | Πλοία                                            |                                         |              |                        |                           |                            |             |            |  |
| nmsw nmsw ><br>Xρήστης             | Πλοία                                            |                                         |              |                        |                           |                            |             | n          |  |
| 🗮 Εγκρίσεις                        | Νέο Πλοίο                                        |                                         |              |                        |                           |                            | Αναζήτηση:  |            |  |
| 🧬 Αιτηματα Συσχέτισης<br>🌲 Πλοία > | Όνομα Πλοίου - Τύπος Πλοίου Ση                   | μαία Πλοίου ΙΜΟ                         | ¢ MMS        | ¢ Call Si              | Λιμένας<br>gn ≑ Νηολόγηση | Πλοιοκτήτρια<br>ς εταιρεία | Ενέργεια    |            |  |
| 🖻 Ταξίδια >                        | 🗙 Επιλογή τιμής 🗸                                | Επιλογή τιμής 🖌 48                      | 5698 🗙       | ×                      | ×                         | ×                          | ×           |            |  |
|                                    |                                                  | δεν βρέθηκαν εγγραφές που να ταιριάζουν |              |                        |                           |                            |             |            |  |
|                                    | Δείξε 10 👻 εγγραφές                              |                                         |              |                        |                           |                            | Προηγούμενη | Επόμενη    |  |
|                                    | Exemptions Certificates                          |                                         |              |                        |                           |                            |             |            |  |
|                                    | Αναγωνριστικό Εξαίρεσης                          | Κωδικός IMO                             | Call Sign    | Εταιρεία               | Ημ/νία Από                | Ημ/νία Έως                 |             |            |  |
|                                    |                                                  |                                         | Δεν υπάρχ    | ουν δεδομένα στον πίνα | κα                        |                            |             |            |  |
|                                    |                                                  |                                         |              |                        |                           |                            |             |            |  |
|                                    |                                                  |                                         |              |                        |                           |                            |             |            |  |
|                                    | © 2023 - Εθνική Ενιαία Ναυτιλιακή Θυρίδα         |                                         |              |                        |                           |                            |             |            |  |
|                                    | Euponterinf Trucon<br>Taulio Izvoroti            |                                         |              |                        |                           |                            |             |            |  |
|                                    | ινιε την συγχρηματοοοτησή της Ελλαδάς και της Ευ | ρωπαικης ενωσης                         |              |                        |                           |                            |             |            |  |

## Επιλέγετε Νέο Πλοίο.

|                                                                                                    | 2.25.2.36/el-GR/Ships/New                                                                        |                            | Q I                                                                                                    | 🔄 🏚 🙂 🖪 🗯 🔲 💽 Σε παύση 🗄                                                                  |
|----------------------------------------------------------------------------------------------------|--------------------------------------------------------------------------------------------------|----------------------------|----------------------------------------------------------------------------------------------------|-------------------------------------------------------------------------------------------|
|                                                                                                    | βολή πληροφοριών τοποθεσίας Wed, 13 Dec 2023                                                     | 0:30:47 Greece Local Time  | Wed, 13 Dec 2023 08:30:47 UTC                                                                                       | ( <del>*</del> )                                                                          |
| Ο                                                                                                    | θήκη Πλοίου                                                                                      |                            |                                                                                                    |                                                                                           |
| nmsw nmsw ><br>Χρήστης Ουνομα                                                                                       | ι Πλοίου                                                                                         | Αριθμός inmarsat           | Provivation Dúcette ta govela cas esco                                                                              |                                                                                           |
| <ul> <li>εγκριστις</li> <li>Διτήματα Συσχέτισης</li> <li>Επιλ</li> <li>Αιτήματα Συσχέτισης</li> <li>Επιλ</li> </ul> | Πλοίου<br>λογή Τύπου Πλοίου                                                                      | Συνολικό Μήκος Πλοίου<br>Ο |                                                                                                    |                                                                                           |
| 🖽 Ταξίδια >                                                                                                    | ός ΙΜΟ                                                                                           | Ολική χωρητικότητα         | Συνημμένα<br>Δεν υπάρχουν συνημμένα                                                                                 |                                                                                           |
| Αριθμό                                                                                                    | óç MMSI                                                                                          | Καθαρή χωρητικότητα        | Παρακαλούμε επισυνάψτε το έγγραφο εθνι<br>του πλοίου δεν αναγράφεται επί αυτού, επι<br>όπου να αναγράφεται το MMSI. | κότητας του πλοίου. Σε περίπτωση που το MMSI<br>συνάψτε επιπλέον πιστοποιητικό του πλοίου |
| Call Sig                                                                                                    | gn                                                                                               | Όνομα Εταιρείας            |                                                                                                    |                                                                                           |
| <b>Σημαία</b><br>Επιλ                                                                                               | α Πλοίου<br>Ανογή Σημαίας Πλοίου                                                                 | Αριθμός ΙΜΟ εταιρείας      |                                                                                                    |                                                                                           |
| Πιστοπ                                                                                                    | ποιητικό νηολόγησης - Λιμάνι                                                                     | Σημειώσεις                 |                                                                                                    |                                                                                           |
| Ниврој                                                                                                    | μηνία νηολόγησης                                                                                 |                            |                                                                                                    |                                                                                           |
| Αρτθμό                                                                                                    | ός νηολογίου                                                                                     |                            |                                                                                                    |                                                                                           |
|                                                                                                    |                                                                                                  |                            |                                                                                                    | Ακύρωση Υποβολή                                                                           |
|                                                                                                    |                                                                                                  |                            |                                                                                                    |                                                                                           |
| © 2023 - E8v                                                                                                    |                                                                                                  |                            |                                                                                                    |                                                                                           |
|                                                                                                    | ЕПТ-YMEITEPAA<br>теребалог кол Акророс Андитибр<br>Какторороки<br>Перебалог кол Акророс Андитибр |                            |                                                                                                    |                                                                                           |
| Ευρωπαϊκ<br>Τομείο Σ<br>Με την συ                                                                                   | κή Ένωση<br><sup>Ιωνακε</sup><br>υγχρηματοδότηση της Ελλάδας και της Ευρωπαϊκής Ένωσης           |                            |                                                                                                    |                                                                                           |

Καταχωρείτε τα στοιχεία του πλοίου σύμφωνα με το έγγραφο εθνικότητάς του, το οποίο θα πρέπει να επισυνάψετε. Σε περίπτωση που το MMSI του πλοίου δεν αναγράφεται επί αυτού, επισυνάπτετε επιπλέον πιστοποιητικό του πλοίου όπου να αναγράφεται το MMSI και επιλέγετε Υποβολή. Όταν η διαδικασία ολοκληρωθεί, θα λάβετε μήνυμα στο e-mail σας (e-mail εισαγωγής στην ΕΕΝΘ) ότι το πλοίο έχει καταχωρηθεί. Κατόπιν, <u>ακολουθείτε κανονικά τα βήματα της περίπτωσης (α), προκειμένου να</u> <u>συσχετιστείτε με το πλοίο</u>.